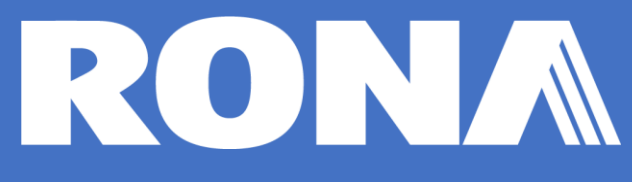

All product suppliers under a "COLLECT" Transportation agreement must release their PO in the RONA OTM portal to schedule a pickup request.

If you do not have a RONA OTM account, please contact tms@rona.ca for set up.

### Purpose

This document outlines the RONA PO release procedure for product suppliers under a "COLLECT" Transportation agreement.

The RONA OTM portal is the portal to schedule a pickup request with the RONA transportation team.

The RONA PO release is required for all "COLLECT" PO shipments in Truckload (TL) or Less-Than-Truckload (LTL) quantities originating at a product supplier location delivering to RONA distribution centers & banner stores.

### Contents

| Purpose1                                   |
|--------------------------------------------|
| Connecting to the RONA OTM portal2         |
| Navigating the RONA OTM portal3            |
| Scheduling a Pickup request for a RONA PO4 |
| How to Search for a PO:5                   |
| Modifying a Pickup Request                 |
| Validation of successful PO release10      |
| Order Release History                      |
| Validation of Pickup planning status11     |
| Pickup confirmation notification12         |
| Transportation Compliance Requirements13   |
| RONA OTM user support13                    |
| Appendix14                                 |
| FAQ                                        |

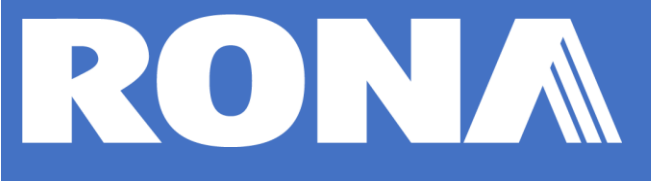

## Connecting to the RONA OTM portal

You connect to the RONA OTM portal by entering the following URL into your web browser:

https://tms.rona.ca

When you get to the RONA OTM portal,

Enter your **user id** (TMS\_RONA\_xxxxx) and **password** to log into your account.

If you do not have a RONA OTM account, please contact <u>tms@rona.ca</u> for set up.

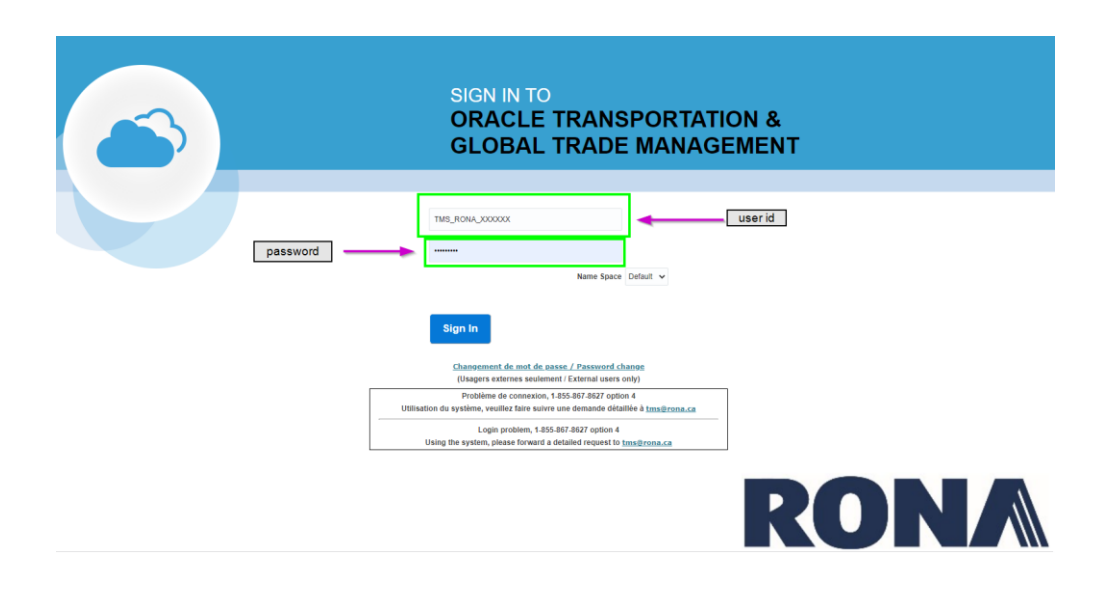

If you have log in problems, please contact the RONA helpdesk for assistance:

Centre de Service Informatique | IT Support Center

Tel. / Phone: Login problem, 1-855-867-8627 option 4

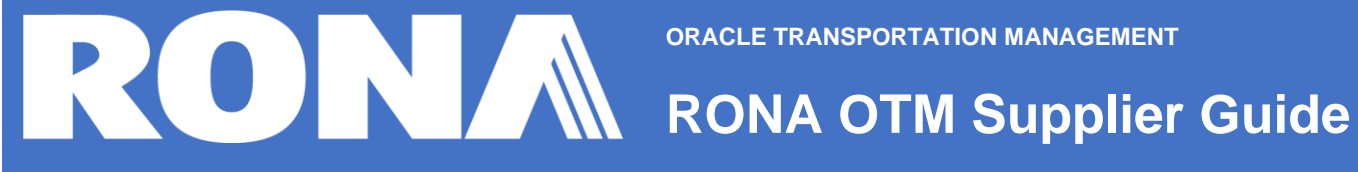

#### NOTE:

For additional information such as Business Standards, Product Management, Vendor Compliance information visit the RONA vendor portal:

https://vendors.rona.ca/product-supplier

### Navigating the RONA OTM portal

Once connected to your RONA OTM account, you have access to the menus below:

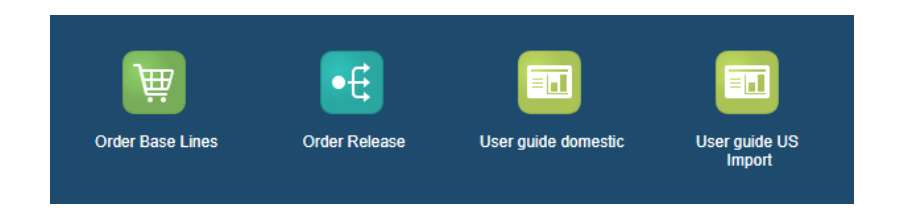

#### Menu functions:

| lcon                | Icon name            | Menu functions                                                                                                   |  |  |  |
|---------------------|----------------------|----------------------------------------------------------------------------------------------------|--|--|--|
| Order Base Lines    | Order Base Lines     | <ul> <li>Enter and search RONA PO number.</li> <li>Schedule a Pickup request<br/>(PO release process)</li> </ul> |  |  |  |
|                     |                      |                                                                                                    |  |  |  |
| Order Release       | Order Release        | <ul><li>Validate PO release accepted by system.</li><li>Validate pickup planning status</li></ul>                |  |  |  |
|                     |                      |                                                                                                    |  |  |  |
| User guide domestic | User guide domestic  | Consult RONA OTM User guide for domestic<br>product suppliers                                                    |  |  |  |
|                     |                      |                                                                                                    |  |  |  |
| User guide US       | User guide US Import | Consult RONA OTM User guide for US Import product suppliers                                                      |  |  |  |

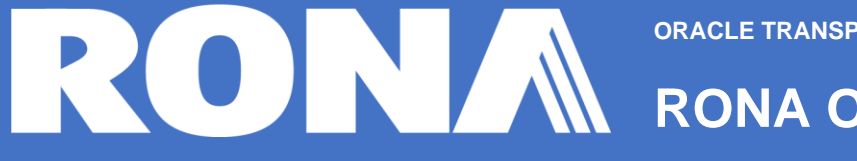

### Scheduling a Pickup request for a RONA PO

Pickup requests should be placed within the timeframe below:

| Origin / Destination                                                             | Suggested Time to Book an Appointment        |  |  |  |  |  |
|----------------------------------------------------------------------------------|----------------------------------------------|--|--|--|--|--|
|                                                                                  |                                              |  |  |  |  |  |
| From East to East & West to West,                                                | At least 48 hours before the PO's due date.  |  |  |  |  |  |
|                                                                                  |                                              |  |  |  |  |  |
| From the US to the same zone                                                     | At least 7 days before the PO's due date.    |  |  |  |  |  |
| (East/East, West/West)                                                           |                                              |  |  |  |  |  |
|                                                                                  |                                              |  |  |  |  |  |
| From the US to a different zone                                                  | At least 10 days before the PO's due date.   |  |  |  |  |  |
| (East/West, West/East)                                                           |                                              |  |  |  |  |  |
|                                                                                  |                                              |  |  |  |  |  |
| Between East and West Canada                                                     | At least 10 days before the PO's due date.   |  |  |  |  |  |
|                                                                                  |                                              |  |  |  |  |  |
| From the Maritimes                                                               | At least 15 days before the PO's due date.   |  |  |  |  |  |
|                                                                                  |                                              |  |  |  |  |  |
| Vendor Prepared Cross Dock                                                       | Add 4 business days to the above suggested   |  |  |  |  |  |
| Deliveries                                                                       | times.                                       |  |  |  |  |  |
|                                                                                  |                                              |  |  |  |  |  |
| RONA is not res                                                                  | RONA is not responsible for late PO entries. |  |  |  |  |  |
| Daily cut off for PO entry to be considered for next planning cycle; 2PM Eastern |                                              |  |  |  |  |  |

The Transport agent will closely monitor the deadlines to ensure compliance with delays.

Requests and pick up dates will be validated and confirmed by RONA transportation planner within 24 hours after the request has been sent.

February 2025

### How to Search for a PO:

Once you click on the **Order Base Line** menu, you can enter your PO number as shown below.

| Order Base Line Finde     | er                               |
|---------------------------|----------------------------------|
| Order Line Item General R | elease Instruction               |
| PO Number                 | •                                |
|                           | Same As 🗸 🗸                      |
| Order Base Line ID        |                                  |
|                           | Begins With 🖌                    |
| Order Base ID             |                                  |
|                           | ् 🙃 🕂 Begins With 🗸              |
| Source Location           |                                  |
|                           | 0, 6∂ 🕂 Begins With 🗸            |
| Source Location Name      |                                  |
|                           | Begins With 🖌                    |
| Destination Location      |                                  |
|                           | ୍ୱ <del>ଗଳ</del> 🕂 Begins With 🗸 |
| Destination Location Name | ,                                |
| Search Sort Order Expo    | rt                               |

Click on Search.

If the PO number entered does not return a result, validate the correct entry of PO number and or remove any spaces before or after your data entry.

 $\rightarrow \text{REGULAR PO} = (7 \text{ digits}) - \text{enter in the$ **PO Number** $field.}$  $= (6 \text{ digits}) - \text{enter in the$ **MMS PO** $field.}$ 

If you are not able to find the PO in question, please contact tms@rona.ca.

If the PO number is valid for Order Release,

Click the hyperlink in the ID column to start the Order Release process.

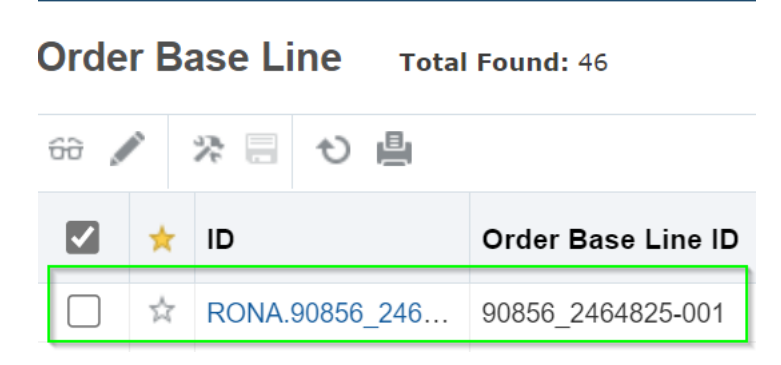

Validate the Source Location ID,

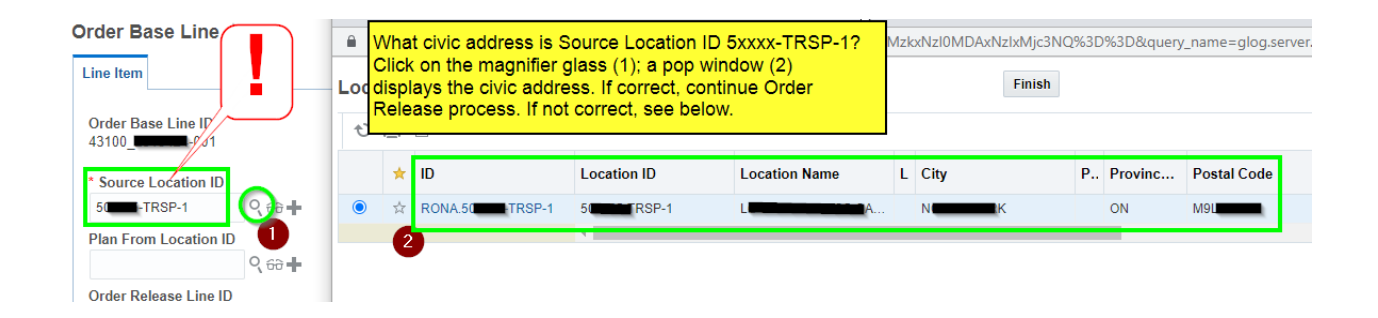

if the source location ID does not point to the correct shipping address, use the **PLAN FROM LOCATION FIELD** to select the correct Location ID for your shipping location.

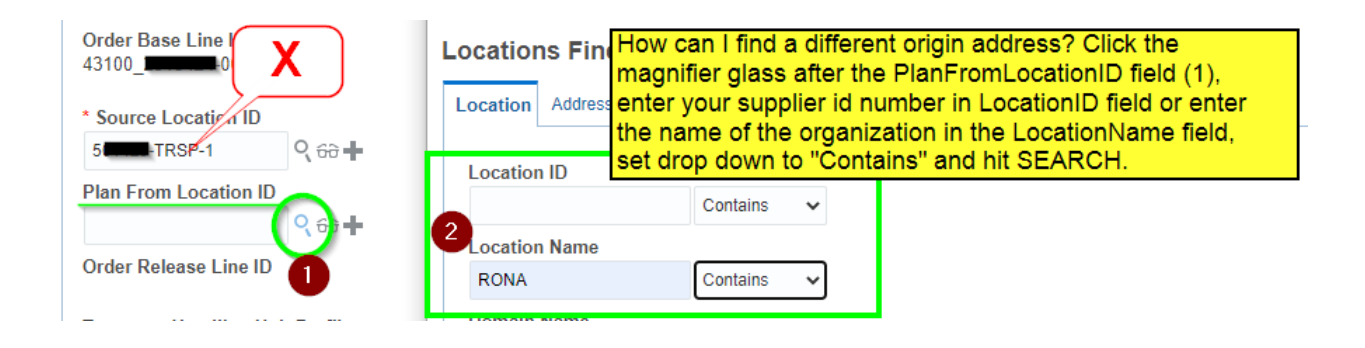

| Locations Select Plan From Loc<br>line (1) and hit Finish |   |   |                    |             | (2). Finish 2             | Replace Current Wir |  |
|-----------------------------------------------------------|---|---|--------------------|-------------|---------------------------|---------------------|--|
|                                                           | Ð | ≞ | Records 25 of 1000 |             |                           |                     |  |
|                                                           |   | * | ID                 | Location ID | Location Name             | City                |  |
|                                                           | 0 | 슜 | RONA.7671          | 7671        | RONA DESLONGCHAMPS / MON  | MONT-LAURIER        |  |
|                                                           | 0 | ☆ | RONA.7684          | 7684        | RONA QUINCAILLERIE MICHEL | SAINT-REMI          |  |
|                                                           | 0 |   | RONA.7720          | 7720        | RONA SAINTE-MARIE         | SAINTE-MARIE        |  |
|                                                           | 0 | ☆ | RONA.7751          | 7751        | RONA QUINCAILLERIE LAROCQ | SALABERRY-DE-VALL   |  |
|                                                           | 0 | 슜 | RONA.7760          | 7760        | RONA SAINT-ELZÉAR         | SAINT-ELZEAR        |  |

#### Order Base Line 🕸

| Line Item                                                                                                    |               |  |  |  |  |
|----------------------------------------------------------------------------------------------------|---------------|--|--|--|--|
| Order Base Lin<br>43100_2                                                                                          | e ID<br>1-001 |  |  |  |  |
| * Source Locati                                                                                                    | ion ID        |  |  |  |  |
| 5 TRSP-1                                                                                                    | ୍ ଚ∂ ∔        |  |  |  |  |
| Plan From Loca                                                                                                    | ation ID      |  |  |  |  |
| 7720                                                                                                    | ् क्वे ╋      |  |  |  |  |
| Orde leas in Plan From<br>Location ID<br>is set as<br>new Pickup<br>location<br>address.<br>▲ Release Instructions |               |  |  |  |  |
| Release<br>Number Instruction Amount                                                                               |               |  |  |  |  |
| New Release Instruction                                                                                            |               |  |  |  |  |

OTM is showing the selected location as point of origin as Pickup Location for the PO.

The Plan From Location ID is the new the Pickup Location.

The Source Location ID describes the default supplier address in the system. Most commonly the organizations headquarter address.

After the correct source location has been selected,

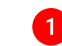

continue by clicking on the

**NEW RELEASE INSTRUCTION 2** button and enter PO information.

The following information needs to be entered in data entry fields below:

|              | Entry Field                                                                | Description                                                                |  |  |  |  |
|--------------|----------------------------------------------------------------------------|----------------------------------------------------------------------------|--|--|--|--|
|              | Maight Amount                                                              | Enter DO weight in LDS or KO                                               |  |  |  |  |
|              |                                                                            | Enter PO weight in LBS of KG                                               |  |  |  |  |
|              | Early Pickup Date                                                          | Date, at which PO is ready for Pickup at supplier shipping location        |  |  |  |  |
|              | Pallets                                                                    | Total number of pallets for this PO                                        |  |  |  |  |
|              |                                                                            |                                                                            |  |  |  |  |
| Commodity*** |                                                                            | Select the commodity that best classifies the product characteristics      |  |  |  |  |
| 2            |                                                                            |                                                                            |  |  |  |  |
|              | Pallet Spaces***                                                           | Enter the number of floor spaces required for the total number of pallets. |  |  |  |  |
|              |                                                                            |                                                                            |  |  |  |  |
|              | *** For additional explanation for each field, please consult the Appendix |                                                                            |  |  |  |  |

| Release Instruction             |    |                                                                                                    |               |                           |   |                 |      |
|---------------------------------|----|----------------------------------------------------------------------------------------------------|---------------|---------------------------|---|-----------------|------|
| * Release Number                |    | Release Instruction<br>Vieight Amount                                                                    |               |                           |   |                 |      |
|                                 | Ċ: | Late Delivery Date<br>2021-02-08 23 99 America Edmonton<br>* Commodity<br>NON HAZARDOUS NON PREEZEABLE * |               | * Pallet Spaces (Max. 26) | 2 | Ship With Group | 2    |
| * Remark Qualifier ID           |    | • 68                                                                                                    | * Remark Text |                           |   |                 |      |
| ∡ Reference Numbers             | _0 |                                                                                                    |               |                           |   |                 |      |
| * Reference Number Qualifier ID |    | • 60                                                                                                    |               | * Reference Number        |   |                 | Save |
| Save Cancel                     |    |                                                                                                    |               |                           |   |                 |      |

Click on **Save** to proceed further.

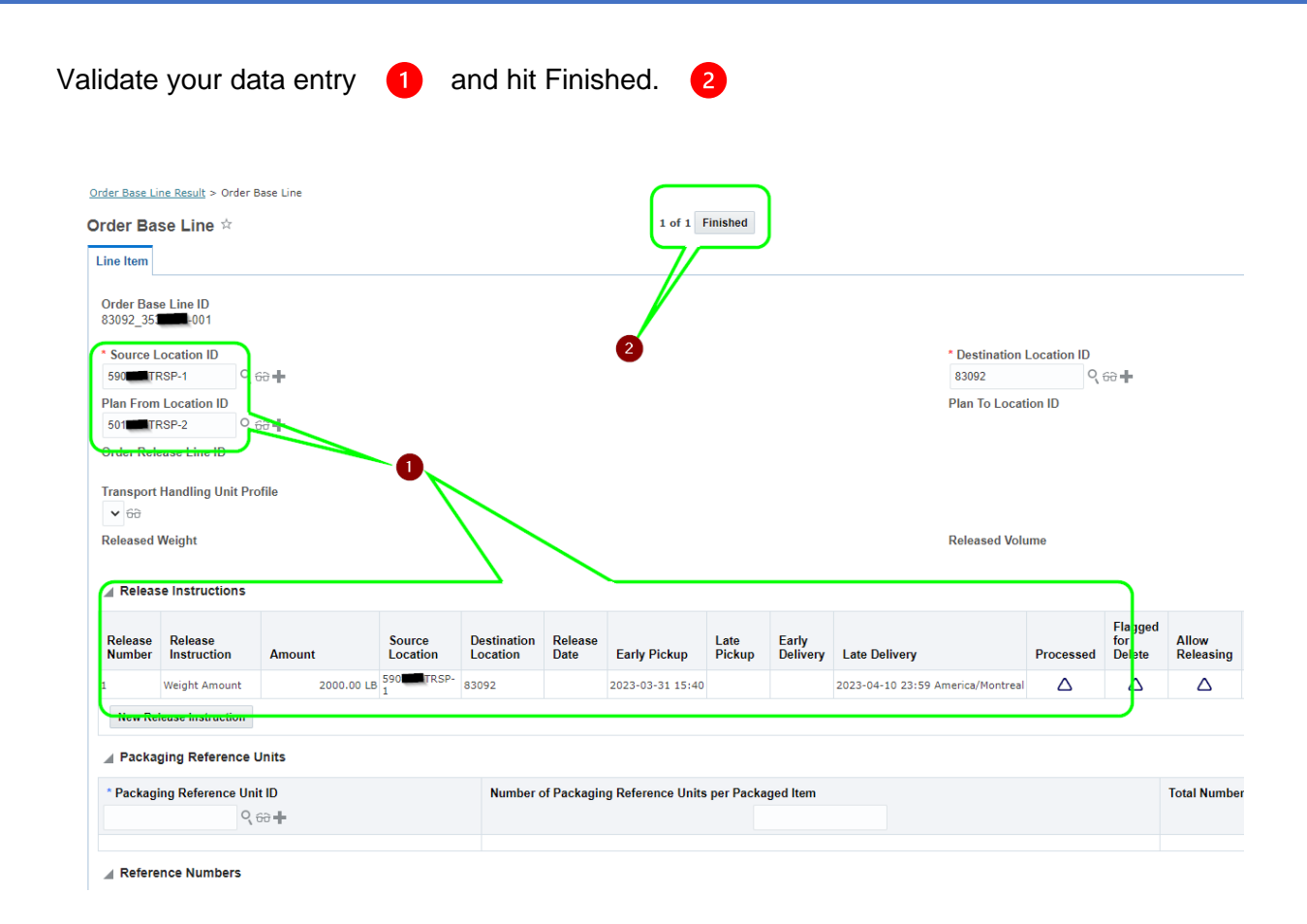

#### You will be prompted by a success message.

| Order Base Line Result > Results                 |  |  |  |  |  |  |  |
|--------------------------------------------------|--|--|--|--|--|--|--|
| Results                                          |  |  |  |  |  |  |  |
| Success                                          |  |  |  |  |  |  |  |
|                                                  |  |  |  |  |  |  |  |
| You successfully modified the following records: |  |  |  |  |  |  |  |
| RONA.90990_7376095-001 View Edit                 |  |  |  |  |  |  |  |
| Modify Another                                   |  |  |  |  |  |  |  |

The system confirms the recording of your PO release.

The successful entry makes the PO visible for the RONA Transportation planning team.

### Modifying a Pickup Request

Once a PO has been successfully released in RONA OTM portal, the user does not have access to modify the data.

When a PO has been entered more than once, supplier **MUST** notify <u>tms@rona.ca</u> to have the erroneous entry removed.

Examples for modifications:

- Change of Source Location ID
- Modification of entered weight (weight amount or unit of measure (LBS/KG))
- Modification of pallet count
- Modification of number of pallet spaces (= floor spaces)

For duplicate entries, general support and assistance please contact tms@rona.ca.

### Validation of successful PO release

After a successful PO release, the user can validate all released PO in the system by consulting the Order Release menu.

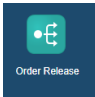

Go to the Order Release menu,

Order Release Finder

Order Release ID Order Release ID Contains ~

enter a specific PO number,

or click on the SEARCH button at the bottom of the screen.

to find all successfully release PO.

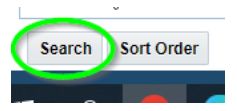

The next screen displays all successfully released PO.

| R            | D    |                       |                  |           |               |           | <b>^</b> •                    |
|--------------|------|-----------------------|------------------|-----------|---------------|-----------|-------------------------------|
| er R         | elea | ISE Total Found: 1000 |                  |           |               |           |                               |
| $\mathbb{R}$ | -    | も 昌                   |                  |           |               |           |                               |
| +            | *    | ID                    | Order Release ID | Indicator | Order Base ID | Ship With | Early Pickup Date             |
| +            | ☆    | RONA.90040_345        | 90040_345        | 0         | 90040_345     | S,END     | 2023-03-07 12:00 AM America/M |
| +            | ☆    | RONA.41520_341 -001   | 41520_341 -001   | 0         | 41520_341     | т         | 2023-03-06 12:00 AM America/M |
| +            | ☆    | RONA.42420_331 -001   | 42420_331 -001   | 0         | 42420_331     | т         | 2023-03-06 12:00 AM America/M |
| +            | ☆    | RONA.76190_331        | 76190_331 001    | 0         | 76190_331     | т         | 2023-03-06 12:00 AM America/M |
| +            | ☆    | RONA.90990_343 -001   | 90990_343 -001   | ۲         | 90990_343     | Q         | 2023-03-03 12:00 AM America/M |
| +            | ☆    | RONA.90990_343 -001   | 90990_343 -001   | ۲         | 90990_343     | Q         | 2023-03-03 12:00 AM America/M |
| +            | ☆    | RONA.41010_331 -001   | 41010_331 001    | 0         | 41010_331     | s         | 2023-03-06 12:00 AM America/M |
| +            | ☆    | RONA.76030_331        | 76030_331 001    | 0         | 76030_331     | s         | 2023-03-06 12:00 AM America/M |
| +            | ☆    | RONA.41070_343 -001   | 41070_343 -001   | ۲         | 41070_343     | R         | 2023-03-02 12:00 AM America/M |
| +            | ☆    | RONA.55550_339-001    | 55550_339 001    | ۲         | 55550_339     | R         | 2023-03-02 12:00 AM America/M |

### **Order Release History**

To consult the complete history of Order Releases, click on the SEARCH button at the bottom of the screen without entering data in any other field.

The system displays a list of all successfully released PO over the last twelve (12) months.

Please consult the Early Pickup Date column for a complete view (see screenshot above).

### Validation of Pickup planning status

| Indicator | The Indicator icon                                          | Early Pickup Date       |                                                                         |  |  |
|-----------|-------------------------------------------------------------|-------------------------|-------------------------------------------------------------------------|--|--|
| 0         | displays the<br>planning status of<br>each<br>Order Release | 2023-03-07 12:00 AM A   | The Early Pickup Date column displays the                               |  |  |
| 0         |                                                             | 2023-03-06 12:00 AM A   | planned Pickup Date.                                                    |  |  |
| 0         |                                                             | 2023-03-06 12:00 AM A   |                                                                         |  |  |
| 0         |                                                             | 2023-03-06 12:00 AM A   | Pickup date might get delayed due to                                    |  |  |
| ۲         | line item.                                                  | 2023-03-03 12:00 AM A   | carrier or RONA warehouse capacity.                                     |  |  |
| •         |                                                             | 2023-03-03 12:00 AM A   |                                                                         |  |  |
|           |                                                             |                         |                                                                         |  |  |
| •         | Green Indicator =<br>Pickup planned                         | 2023-03-03 12:00 AM.    | Green Indicator on Early Pickup Date =<br>Pickup planned for given date |  |  |
|           |                                                             |                         |                                                                         |  |  |
| 0         | White Indicator =<br>Pickup not planned                     | O 2023-03-07 12:00 AM , | White Indicator = PO release recorded and queued up for planning.       |  |  |

### Pickup confirmation notification

The RONA transportation team plans the Pickup.

Once the Pickup has been planned, a Green Indicator on the Order Release item line indicates the planned Pickup date.

| (                     | Order Releases Total Found: 2 |   |                  |                |               |                   |   |           |                                |
|-----------------------|-------------------------------|---|------------------|----------------|---------------|-------------------|---|-----------|--------------------------------|
| Actions 🔻 🕂 😚 💉 🏷 💾 🗮 |                               |   |                  |                |               |                   |   |           |                                |
|                       | 🗹 + ★ ID                      |   | Order Release ID | Indicator      | Order Base ID | Early Pickup Date |   |           |                                |
|                       |                               | + | 슜                | RONA.43340_340 |               | 43340_340         | ۲ | 43340_340 | 2023-04-29 11:25 America/Montr |

tms@rona.ca

Order 90990

RONA.90990 Reference Number Or

RONA.PO\_REQ\_ORIG\_DT RONA.FREEZABLE

RONA.TOTAL\_PALLET\_SPACES

Toforma

61.06

To TMS

Please consult the Order Release menu at any time for status updates.

Instruction

ID

Message Severity

In addition to the information displayed in the Order Release menu section, RONA OTM sends an email notification,

"Transportation Order Confirmed",

to the listed supplier email contact.

The notification email confirms the

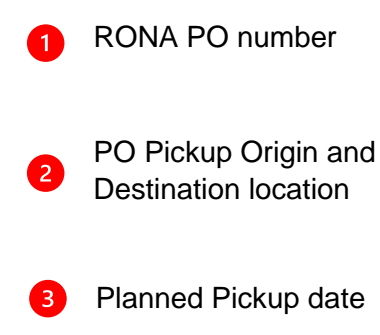

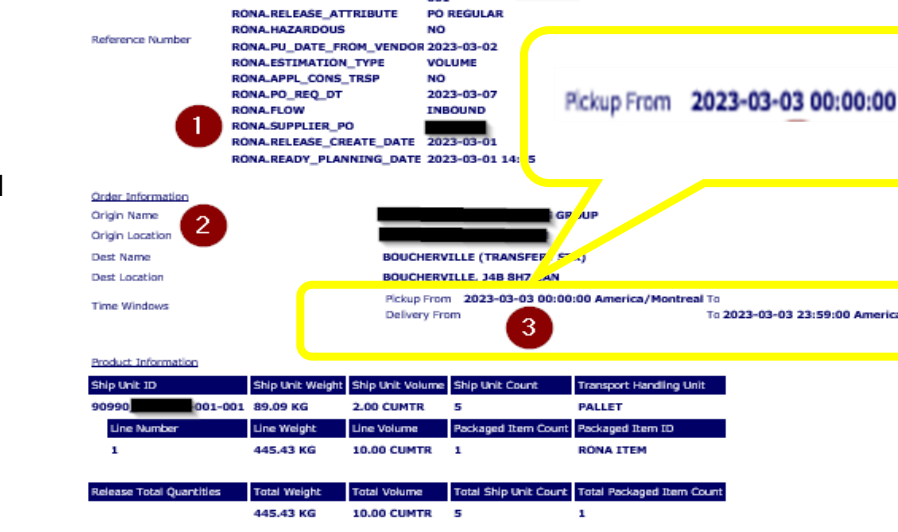

You are registered to receive notifications regarding orde status information. This email contains order information and the current status update.

001 - Tra

Order 90990\_343 -001 - Transportation Order Confirmed

Reference Number Valu

2023-03-07 NO

RONA.90990 001

PO REGULAR

and other information.

### **Transportation Compliance Requirements**

Applicable Compliance Requirements are available here:

https://vendors.rona.ca/Section A: Vendor Compliance Requirements/1.3 Merchandise Pickup

| Tuble HE. Hanopertation compliance requirements |
|-------------------------------------------------|
|-------------------------------------------------|

| Compliance Requirement<br>Type           | Compliance<br>Name       | Description                                                                                                    | Examples                                                                                       | Fine                                                  |
|------------------------------------------|--------------------------|----------------------------------------------------------------------------------------------------|------------------------------------------------------------------------------------------------|-------------------------------------------------------|
| Merchandise Pickup<br><u>Section 1.3</u> | Loading Time             | When picking up at supplier: If the loading time exceeds the time limit allocated by RONA, a fee shall be payable to RONA. | Load time exceeded.                                                                            | \$100 per<br>Labour Hour to<br>correct (per<br>Event) |
|                                          | Merchandise<br>Readiness | When picking up at supplier: Merchandise must<br>be ready and compliant for pick-up at the time of<br>the appointment.     | The merchandise is<br>not available for<br>pick-up, or there are<br>loading errors<br>present. | \$500 per Event                                       |
|                                          | OTM system               | The pickup requests must be done using RONA's<br>Oracle Transportation Management (OTM)<br>system.                         | The OTM system is<br>not used for a pickup<br>request.                                         | \$500 per PO                                          |

### RONA OTM user support

For log in assistance and password reset or password expiry messages, please contact the RONA helpdesk for assistance:

#### Centre de Service Informatique | IT Support Center Tél. / Phone, **1-855-867-8627 option 4**

For any RONA OTM system related issues such as

- PO not visible,
- system generated error messages,
- data entry questions,
- data entry correction requests and
- general support.

Please contact the RONA TMS team at tms@rona.ca for assistance.

### Appendix

#### **Release Instruction:**

Always select Weight Amount, otherwise an error message will appear when saving the request.

#### Weight Amount:

Enter the weight amount of the merchandise.

#### Early Pickup Date:

Select the carrier pickup date: It is the date of availability for pick-up of the PO.

#### Pallets:

The number of pallet spaces must be superior to **0** and must be a whole number (Not a decimal), superior or equal to 1.

#### Commodity:

Classify the type of merchandise (Hazardous and/or Freezable):

| Code | Definition of the acronym | Comment           |
|------|---------------------------|-------------------|
| NHNF | Non hazardous             | Dry box equipment |
|      | non freezable             | will be used      |
| NHF  | Non hazardous             | Heated vans       |
|      | freezable                 | will be used      |
| HNF  | Hazardous                 | Dry box equipment |
|      | non freezable             | will be used      |
| HF   | Hazardous                 | Heated vans       |
|      | freezable                 | will be used      |

#### **Pallet Spaces:**

Enter the number of floor spaces needed for the pickup request without exceeding the number of available floor spaces in a trailer (max 26 floor spaces).

For multiple orders on a same pallet space, example of 5 orders (PO) that are on the

same pallet space: when you enter related pickup requests, please enter the value (ex:0.2) in the Pallet Spaces field that reflects the portion used by each PO in this pallet space. Sum of entered values must be 1 (in this example).

#### To enter decimals, use a dot instead of a comma!

#### Ship with Group:

This field is NOT mandatory.

Enter unit number which corresponds to the shipment (trailer) created from the same list of orders (PO). This number can either be the trailer ID number or a supplier specific value. Suppliers who group in advance the orders (PO) in a same shipment (trailer) will use this field.

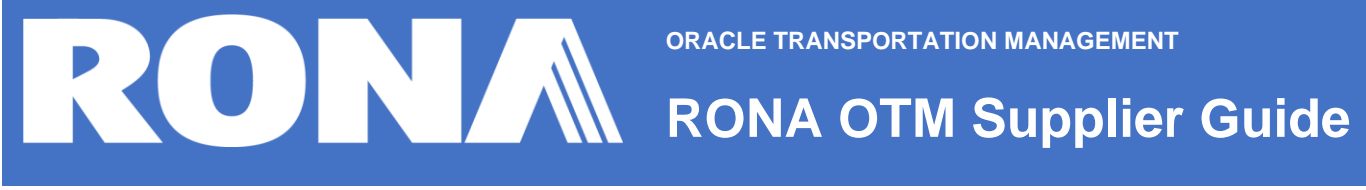

### FAQ

| Question                                                                                             | Answer                                                                                                    |
|----------------------------------------------------------------------------------------------------|----------------------------------------------------------------------------------------------------|
| I forgot my password, where can I get a new one?                                                     | Please contact the RONA helpdesk for assistance:<br>Centre de Service Informatique   IT Support Center<br>Tél. / Phone : 1-855-867-8627 option 4                                                                                                    |
|                                                                                                    |                                                                                                    |
| I do not find my PO in RONA<br>OTM. What should I do first?                                          | Ensure to enter PO without leading or trailing characters.<br>Enter regular PO in PO number field, enter MMS PO in<br>MMS PO field.<br>Set drop down menu to "Contains".                                                                                   |
| Where do I see the scheduled carrier name?                                                           | At this point, the name of the carrier cannot be displayed due to system limitations.                                                                                                    |
|                                                                                                    |                                                                                                    |
| Where do I see the scheduled pickup date for my PO?                                                  | Consult the Order Release menu, look for PO in question.<br>The Early Pickup date column is showing the planned<br>pickup date (Indicator needs to be green).                                                                                              |
|                                                                                                    |                                                                                                    |
| has left the organization. How<br>do I access to the portal?                                         | Please contact tms@rona.ca for assistance.                                                                                                    |
|                                                                                                    | A minimum data (an this DO has not have also a dast                                                                                                    |
| The planning status (indicator) on my PO is white, why?                                              | <ul> <li>A pickup date for this PO has not been planned yet.</li> <li>Possible reasons: <ul> <li>Pickup date too far in advance</li> <li>Transport Planning is sourcing capacity</li> <li>RONA is evaluating warehouse availability</li> </ul> </li> </ul> |
|                                                                                                    |                                                                                                    |
| I have entered a wrong Source<br>Location ID. How can I change<br>the Source Location ID?            | Once a PO has been successfully released, you are not able to adjust your data entry.<br>Please contact <u>tms@rona.ca</u> for assistance.                                                                                                    |
| <u></u>                                                                                              |                                                                                                    |
| The carrier missed a planned pickup date, what now?                                                  | Please contact tms@rona.ca for assistance.                                                                                                    |
| I am detting an error message:                                                                       |                                                                                                    |
| how can I fix this?                                                                                  | Please contact tms@rona.ca for assistance.                                                                                                    |
| Lam detting a server                                                                                 | Start by clearing your web browser history, clear the                                                                                                    |
| connection error message and<br>cannot log in. What should I do<br>first?                            | cache, try to connect with a different web browser or<br>open a session in a private or incognito window of your<br>web browser.                                                                                                    |
|                                                                                                    |                                                                                                    |
| My PO is less than 250 LBS<br>and less than one (1) pallet. Do<br>I need to release my PO in<br>OTM? | PO release in RONA is not required, please consult the <b>Transportation Routing guide</b> for shipping less than pallet quantities with a parcel courier.                                                                                                 |